# 西安交通大学

## 名誉/客座教授审批

使用手册

### 东方博冠(北京)科技有限公司 2019年7月12日

#### 1.1 审核老师登录说明

所有老师通过访问西安交通大学门户网站,点击右侧"师生服务大厅链接",如下图:

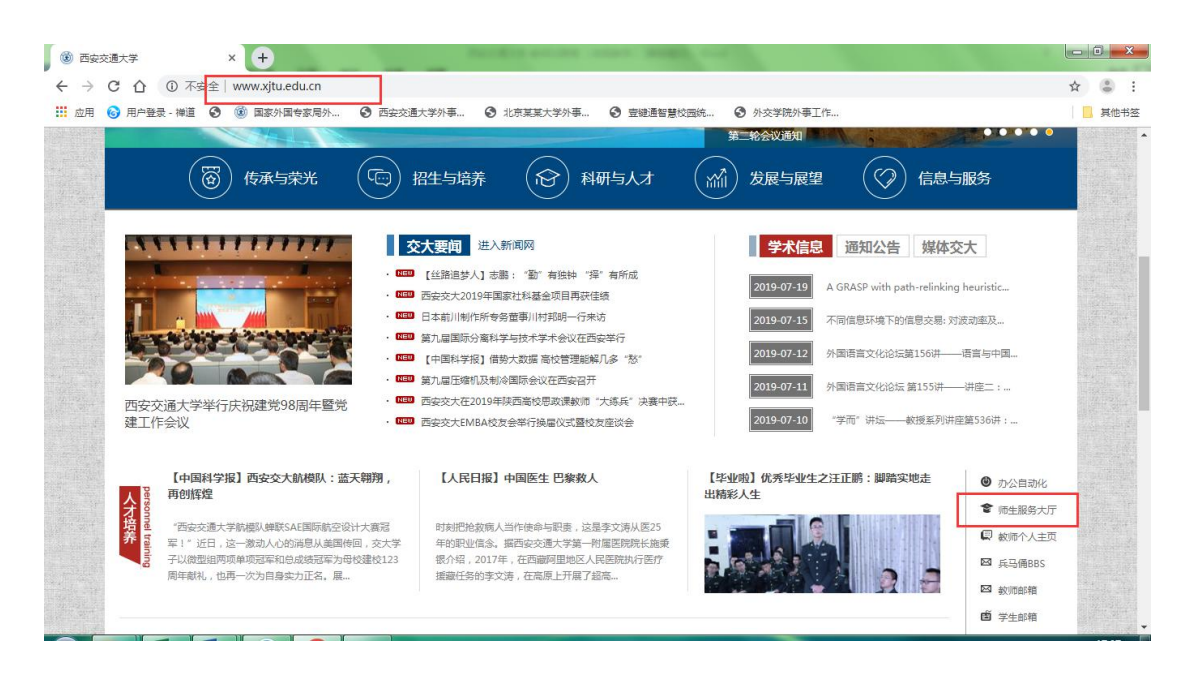

打开师生综合服务大厅后点击右上角"登录",自动跳转到统一身份认证 登录界面,使用本人的 Net ID 及密码登录师生综合服务大厅,在"个人中心" 点击"外事服务"就可进入外事工作服务系统。

| 🔗 🦳 , 欢迎回来! 🔤 🖣      | 》 您收到了刘思懿的事项【本科生短期因公出访申请】! 6 天前 查 | 语音详情                                                                                                    |                | ⑦ 更多         |
|----------------------|-----------------------------------|----------------------------------------------------------------------------------------------------|----------------|--------------|
| 个人中心                 |                                   |                                                                                                    |                |              |
| 名<br><sub> 敦职工</sub> | nail.xjtu.edu.cn                  | ()) () ( | ■ 实体大厅<br>服务指南 | <b>O</b> A待办 |
| ● 服务中心               |                                   | *****                                                                                                    | 🙆 杰人信白修改       | ■ 外事服务       |
| 🔄 待办事项 🗾 🚺           | 无未读邮件,请订阅                         | 7 3 146403                                                                                                    |                | └⊻ 待办 0      |
| 🖞 已办事项 📃             |                                   | 🤝 校园网络                                                                                                    | 正版软件           | 一个人通知        |
| ① 操作指南               |                                   |                                                                                                    |                | 未读 0         |

以审核老师角色登录在系统首页选择"名誉/客座教授审批"子系统,可以 查询申请教师已申请的名誉/客座教授项目并进行编辑、审批。

|    | <i>新学気星大学</i><br>A 事工作服务系统<br>Foreign Affairs Service System |  |
|----|--------------------------------------------------------------|--|
| ଜ  | 首页                                                           |  |
| æ  | 語 国际项目管理事务                                                   |  |
| 巒  |                                                              |  |
| R  |                                                              |  |
| P  |                                                              |  |
| W. |                                                              |  |

### 1.2 名誉/客座教授申请查询

审核教师点击"名誉/客座教授聘请查询"打开查询页面,在上方的查询区 域可以按聘用类别、聘用部门、申请类别、审核状态等条件进行查找,可以看 到本学院所有教师申请的项目及项目的审批状态,其他部门审核老师可以查看 需要待审或已经审核过的所有项目,如下图:

| Q 查询 | 除件         |       |    |            |      |                       |      |           |        |
|------|------------|-------|----|------------|------|-----------------------|------|-----------|--------|
| 聘用   | 类别         |       | Ţ  | 聘用部门       |      | 申请类                   | 別    | 申请状态      | •      |
| +    |            | 汇总报表  |    |            |      |                       |      | Q 搜索一下    | 3 重置条件 |
| 序号   | 教授名称       | 国家和地区 | 性别 | 出生日期       | 聘用类别 | 聘期                    | 聘用部门 | 申请状态      | 操作     |
| 3    | 2019071101 | 阿尔巴尼亚 | 男  | 2019-07-01 | 名誉教授 | 2019-07-01至1900-01-01 | 机电学院 | 申请中       | 操作・    |
| 4    | fdsgwea    | 阿富汗   | 男  | 1969-01-15 | 客座教授 | 2019-07-01至2019-07-31 | 机电学院 | 未提交       | 操作▼    |
| 5    | fdsgwea    | 阿富汗   | 男  | 1969-01-15 | 客座教授 | 2019-09-01至2020-08-31 | 机电学院 | 国际处领导审核通过 | 操作▼    |

选择一个项目点击后面的"操作"可以看到有如下操作内容,如下图:

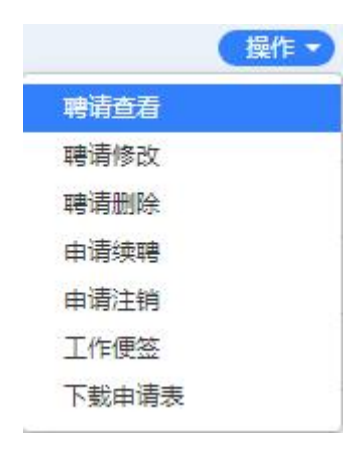

聘请查看:点击后选择不同的页签选项可以查看相关的进度信息、基本信息、申请信息、报表信息、附件信息等信息。

| 聘请申诉 | 青 | 🚦 进度详情         | (系统编号:110000201           | 7HP20190007) |            |              |                  |
|------|---|----------------|---------------------------|--------------|------------|--------------|------------------|
| 度详情  | 0 | 序号             | 进度说明                      |              | 审核人        | 审核意见         | 审核时间             |
| 「信息  | 0 | 1              | 未提交                       |              | 申报教师02     | 创建新申请        | 2019-07-11 19:11 |
| 「信息」 | 0 | 2              | 申请中                       |              | 申报教师02     | 提交新申请        | 2019-07-12 12:05 |
| 長信息  | 0 | 3              | 学院领导审核 ( <mark>未</mark> 审 | 核)           |            |              |                  |
| ‡信息  | 0 | 4              | 国际处领导审核 (未)               | [核)          |            |              |                  |
|      |   | 5              | 学校领导审核 (未审                | 核)           |            |              |                  |
|      |   | 🥶 基本信息         |                           |              |            |              |                  |
|      |   | - and a second |                           | 英文姓名         | 2019071101 | 中文姓名         | 中文姓名(若有)         |
|      |   | (Att           |                           | 护照号码         | 护照号码       | 出生日期         | 2019-07-01       |
|      |   | 1 COLORED      | The second second         | NH-Dut       | -          | E de Colde C |                  |

选择"聘请修改"对未提交的项目信息进行修改,如果选择"聘请删除"则将删除该项目的申请。选择"申请表下载"将下载该申请教师的名誉/客座教授申请表。

选择"申请续聘"点击"确定"即可,如下图:

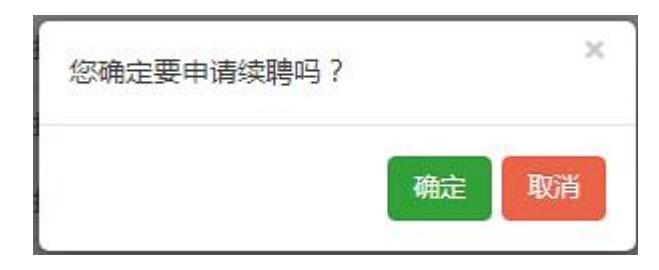

弹出及时修正的提示框,点击"确认"即可,确认后可以重新填写项目信息,重新提交即可。如下图:

| 首页 >> 名誉/客座教授管理 >> 聘用申                 | 请              |            | 刷新当前打          |
|----------------------------------------|----------------|------------|----------------|
| 基本信息                                   | 2<br>申请信息 附件信息 |            |                |
| 回 基本信息 ( <del>系统编号 : 1100002017)</del> | IP20190006 )   |            |                |
|                                        | 英文姓名(按护照)*     | 中文姓名(若有)   | 护照号码*          |
|                                        | fdsgwea        | 无中文        | JL464225       |
|                                        | 性别 *           | 出生日期       | 国家和地区 *        |
|                                        | 男 × ·          | 1969-01-15 | 阿富汗 × •        |
|                                        | 所属学科*          | 最高学历/学位*   | 职称 *           |
|                                        | •              | •          | 副教授 ×▼         |
|                                        | 特殊荣誉           | 院士名称 *     | 现工作单位 ( 中文 ) * |
|                                        |                | ▼ 工程院院士    | 现工作单位          |
| 照片要求                                   | 现工作单位(英文)*     | 职务         | 通信地址           |

"工作便签"有助于老师针对每一个申请记录工作进展情况,点击"确 定"即可,如下图:

|                      | -                                                                                   |  |
|----------------------|-------------------------------------------------------------------------------------|--|
| 使金内谷:                |                                                                                     |  |
|                      |                                                                                     |  |
|                      |                                                                                     |  |
|                      |                                                                                     |  |
|                      | ✓ 确定 ★ 关闭                                                                           |  |
|                      |                                                                                     |  |
|                      |                                                                                     |  |
| [写完毕,提示保             | 存成功点击"确定"即可;                                                                        |  |
| 〔写完毕,提示保<br>〕请状态列表,点 | 存成功点击"确定"即可;<br>击 <sup>3</sup> 图标可查看工作便签内容,如下图:                                     |  |
| 〔写完毕,提示保<br>「请状态列表,点 | 存成功点击"确定"即可;<br>击 <sup>3</sup> 图标可查看工作便签内容,如下图:                                     |  |
| [写完毕,提示保<br> 请状态列表,点 | 存成功点击"确定"即可;<br>击 <sup>3</sup> 图标可查看工作便签内容,如下图:<br><b>申请状态</b>                      |  |
| 〔写完毕,提示保<br>〕请状态列表,点 | 存成功点击"确定"即可;<br>击 <sup>3</sup> 图标可查看工作便签内容,如下图:<br>申请状态<br>申请中                      |  |
| 〔写完毕,提示保<br>□请状态列表,点 | 存成功点击"确定"即可;<br>击 ③图标可查看工作便签内容,如下图:<br>申请状态<br>申请中<br>未提 <sup>一</sup> 查看工作便签内容      |  |
| 〔写完毕,提示保<br>〕请状态列表,点 | 存成功点击"确定"即可;<br>击 <sup>3</sup> 图标可查看工作便签内容,如下图:                                     |  |
| [写完毕,提示保<br>]请状态列表,点 | 存成功点击"确定"即可;<br>击 ③图标可查看工作便签内容,如下图:<br>申请状态<br>申请中<br>未提<br>查看工作便签内容<br>国际处领导审核通过 ④ |  |

#### 1.3 名誉/客座教授申请审核

便签内容

审核教师点击"名誉/客座教授申请审核"打开审核页面,默认显示待审 核记录,当有申请到达本人审核环节时,将全部显示在待审核状态下;当然也 可以通过申请状态查看其他申请状态的申请记录,如下图:

| Q 查询条件 |            |                 |                  |                    |                |                       |                    |        |                     |
|--------|------------|-----------------|------------------|--------------------|----------------|-----------------------|--------------------|--------|---------------------|
| 聘用类别   |            | 聘               | 用部门              |                    | 申请类别           |                       | 审核状况               | 5      |                     |
|        |            | •               |                  |                    | •              |                       | •                  |        | •                   |
|        |            | 1. 点击<br>2. "审核 | "教授名称"<br>该步骤"与" | 或"在线审核"<br>审核状态"显示 | '即可进入查<br>示当前的 | 看审核页面                 |                    | Q 搜索一下 | 3 重置条件              |
| ∎ 查询结果 |            |                 |                  |                    |                | 1                     | -                  |        |                     |
| 序号     | 教授文称       |                 |                  |                    |                |                       |                    |        |                     |
|        | TAISCHITT  | 国家和地区           | 聘用类别             | 聘期                 | 聘用部门           | 审核步骤                  | 审核状态               | 审核日期   | 在线审核                |
| 1      | 2019071101 | 国家和地区           | 聘用类别<br>名誉教授     | 聘期<br>2019-07-01   | 聘用部门           | <b>审核步骤</b><br>学院领导审核 | <b>审核状态</b><br>待审核 | 审核日期   | <b>在线审核</b><br>在线审核 |

有审批权限的教师,在"名誉/客座教授申请审核"菜单中看到待审核的教授申请,然后点击教授姓名或后面的"在线审核"进到详情页面。

在详情页面可以选择不同的页签选项可以查看相关的进度信息、基本信 息、申请信息、报表信息、附件信息及申请审核等信息。如下图:

| 腹详情 | 0 | 序号 | 进度说明                        |   | 审核人   | 审核意见  | 审核时间             |
|-----|---|----|-----------------------------|---|-------|-------|------------------|
| 本信息 | 0 | 1  | 未提交                         | 申 | 报教师02 | 创建新申请 | 2019-07-11 19:11 |
| 请信息 | 0 | 2  | 申请中                         | 申 | 报教师02 | 提交新申请 | 2019-07-12 12:05 |
| 長信息 | 0 | 3  | 学院领导审核 ( <mark>未审核</mark> ) |   |       |       |                  |
| +信息 | 0 | 4  | 国际处领导审核 (未审核)               |   |       |       |                  |
| 青审核 | 0 | 5  | 学校领导审核 (未审核)                |   |       |       |                  |
|     |   |    |                             |   |       |       |                  |

选择"申请审核"页签打开审批窗口,输入审批意见后点击"同意"将审 批通过该项目。如下图:

| 警 甲请审核 |
|--------|
|--------|

| ■ 审核意见 |     |             |  |
|--------|-----|-------------|--|
|        |     |             |  |
|        |     |             |  |
|        |     |             |  |
|        |     |             |  |
|        |     |             |  |
|        | ✔同意 | <b>Ø</b> 拒绝 |  |

输入审批意见后点击"拒绝"将退回该项目申请到申请人处。

聘用单位还可以通过"指定审核步骤"功能添加本单位其他负责领导进行 审核(如有需要,当然也可以不使用此功能直接审核),点击"确认选择"增 加成功后审核流程就多一个环节,被指定的审核老师登陆系统;点击右侧可删 除该审核步骤,点击确认即可删除。如下图:

| i核步骤*            | 所在部门*   |     | 审核人* |                                        |     |
|------------------|---------|-----|------|----------------------------------------|-----|
|                  | <b></b> | •   |      | ▼●●●●●●●●●●●●●●●●●●●●●●●●●●●●●●●●●●●●● |     |
| 茅号               | 步骤名称    | 审核人 | 审核意见 | 审核时间                                   | 操作  |
| а <u>п</u> ереза |         | *)  |      |                                        | 即旧会 |

被指定的审核人审核完毕后,在进度详情能查看到该步骤的审核信息,如 下图:

#### ቱ 进度详情(系统编号:1100002017HP20190007)

| 序号 | 进度说明                         | 审核人    | 审核意见  | 审核时间             |
|----|------------------------------|--------|-------|------------------|
| 1  | 未提交                          | 申报教师02 | 创建新申请 | 2019-07-11 19:11 |
| 2  | 申请中                          | 申报教师02 | 提交新申请 | 2019-07-12 12:05 |
| 3  | 学院领导审核 (未审核)                 |        |       |                  |
| 4  | 聘请单位行政主要负责人(B用户3)            | B用户3   | 同意    | 2019-07-12 18:00 |
| 5  | 国际处领导审核 ( <mark>未审核</mark> ) |        |       |                  |
| 6  | 学校领导审核 (未审核)                 |        |       |                  |